## Warwickshire Education Services

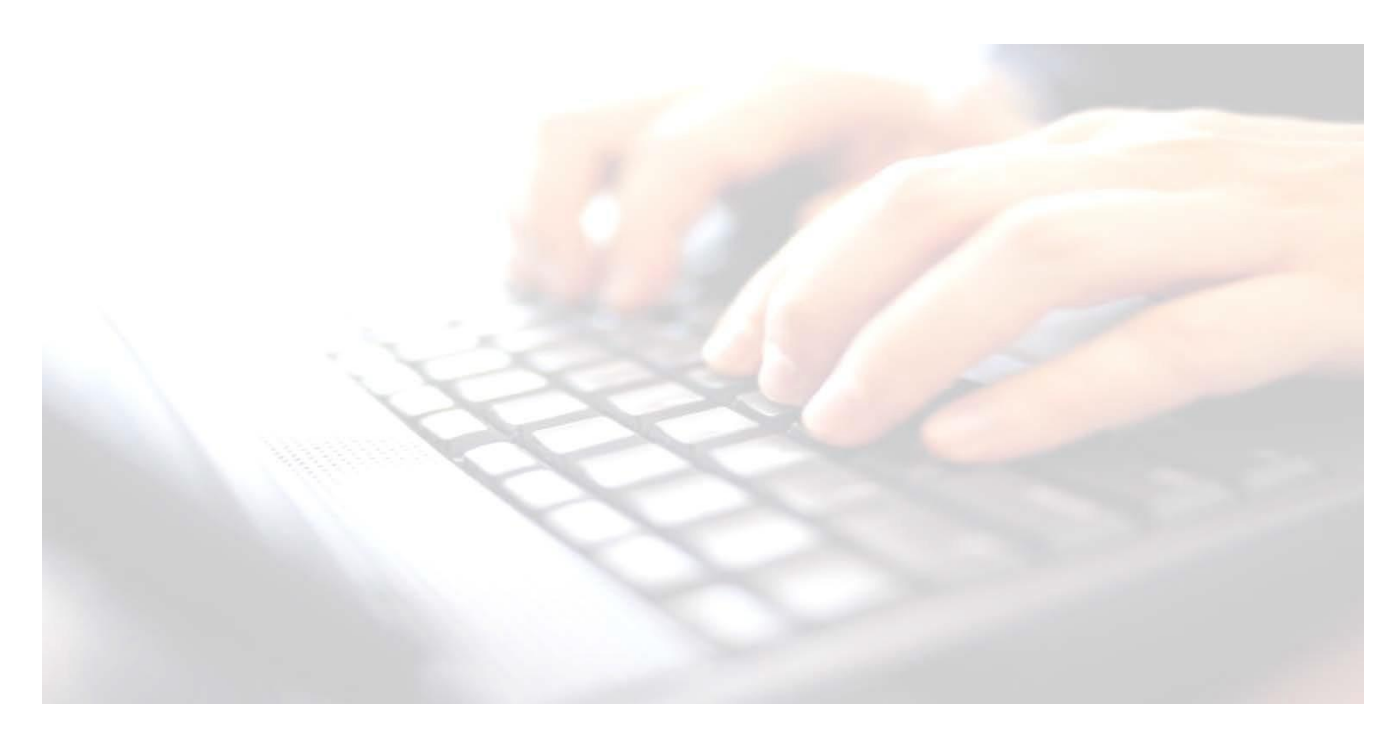

Applicable from upgrade 7.210 onwards

# Exporting & Uploading Results using the CTF Routine

https://apps.warwickshire.gov.uk/SchoolUpload/

## Book 08 -

# EYFS, Phonics 1 & 2 (Resits) and Key Stage 1 Results using The CTF Routine

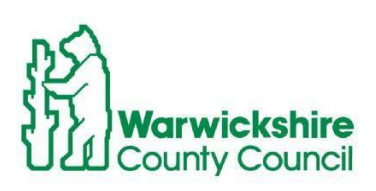

# Contents

| Check CTF setups                                                  | 3 |
|-------------------------------------------------------------------|---|
| Check Destinations – EYFS, Phonics 1 & 2(Resits), Key Stage 1     | 3 |
| Creating/Exporting the CTF                                        | 4 |
| How to upload your school returns securely to the Local Authority | 8 |

## NB:

If a file is uploaded to the LA with missing pupils and/or results, it will fail the validation process in Business Intelligence. There must be a result/grade entered for **all** pupils and **all** pupils must be included in the CTF and the file uploaded again.

- The marksheets will need to be recalculated and saved again.
- The file will need to include **all pupils** within the group (not just the ones with missing results).
- It is essential that, whatever method is used to record results, the marksheet is printed and signed by the teacher responsible for the class and that the head teacher signs each marksheet for verification before uploading via the CTF Routine.

## Check CTF setups

#### Use Route: Tools/Setups/CTF

This tells schools where they need to navigate to when uploading the results to the LA The majority of schools CTF paths are located in the following path: Y:/MIS/CTFOUT

| Configure CTF Defaults     |                           |                                  |                            |                                             |          |
|----------------------------|---------------------------|----------------------------------|----------------------------|---------------------------------------------|----------|
| Save 🕙 Undo                |                           |                                  |                            |                                             | 🕲 Help 💥 |
| 1 Directory Details 2 Data | to be Imported by Default | 3 Data to be Exported by Default | 4 Alternative Destinations |                                             |          |
| 1 Directory Details        |                           |                                  |                            | This report contains sensitive information. |          |
| CTF import directory       | C:\Users\ycal\Desktop     |                                  | Security Message           |                                             |          |
| CTF export directory       | C:\Users\ycal\Desktop     |                                  | Default Message            |                                             |          |

#### Panel 1 - Directory Details -

The **Export** address for the CTF file will be different to that shown. Make a note of the **CTF** export Directory path. This is where schools will navigate to pick up the file when ready to upload

## Check Destinations – EYFS, Phonics 1 & 2(Resits), Key Stage 1

- 1. The Destination Schools should most probably be already available in SIMS, however to check, use route: Tools/Other Schools.
- 2. You can click on the Search option to display all schools or type in the name of the key stage you are looking for in the School Name box (see table at bottom of page) and click Search

| New 📫 Search         | 📂 Open  📥 F | rint 📴 Browse 橾 Next 😭 Previous                           |     |           |
|----------------------|-------------|-----------------------------------------------------------|-----|-----------|
| School Name          | Phonics     |                                                           |     |           |
| School Purpose       | <any></any> | T                                                         |     |           |
| School Name          |             | School Address                                            | LA  | School No |
| Peteston Junior Scho | ol          | Cambrian Street Patching Peteston SI25 6BP United Kingdom |     |           |
| Phonics              |             |                                                           | 937 | PPPP      |
| Phonics Retake       |             |                                                           | 937 | RBBB      |

- If the Key Stage you are looking for doesn't appear, click New top left hand corner, and type in the key stage name. See table below on how these should be setup. To enter the LA No. click on the
- 4. Type in LA name box Warwickshire and in the LA number type 937, click Search. Warwickshire will appear in the box below. Click OK

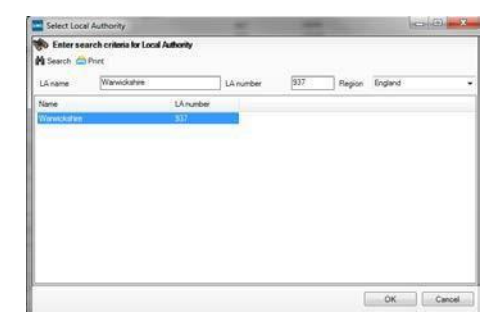

5. The LA box will now be populated with 937 Warwickshire

|                      | Contact Details 4 Sites 5 Documents |                |                     |
|----------------------|-------------------------------------|----------------|---------------------|
| stablishment         |                                     |                | 5 m                 |
| School Name          | Key Stage                           | School Purpose | Partnership Monitor |
| IA                   | 937 Warwickshire                    |                | Partnership School  |
| -                    |                                     |                | Indirect Feeder     |
| Establishment Number | RRRR                                |                | Feeder              |
| School Phase         | -                                   |                | Destination         |
| School Governance    | -                                   |                |                     |
| Head Teacher         |                                     |                |                     |
| Main Contrat         |                                     |                |                     |

| Key Stage      | School Name      | LA  | Establishment No. |
|----------------|------------------|-----|-------------------|
| EYFS           | Foundation Stage | 937 | FFFF              |
| Key Stage1     | Key Stage        | 937 | KKKK              |
| Phonics Year 1 | Phonics          | 937 | PPPP              |
| Phonics Year 2 | Phonics Retakes  | 937 | RRRR              |

Continue adding the key stages until all 4 have been setup in SIMS.

## **Creating/Exporting the CTF**

All marksheets must be verified and signed off by the class and head teacher before creating the CTFs.

#### Please note: for Phonics 1 & 2 only! Include any leavers;

Section 2 - Students Options - Change the View to Current Students/Leavers this year, ensure the tick for Include students already exported is present and click on Refresh Students.

Creating of CTFs will be the same for all Key Stages.

Guidance notes for Key Stage 2 is available **Book 09 – Exporting Uploading Key Stage 2 Results using the CTF Routine.** 

#### 1. Routines/Data out/CTF/Export CTF

**NB**: It is essential that the relevant Key Stage for the type of results you are exporting is selected.

**Example:** If a CTF is being created for **Phonics**, then **Phonics Test Results** must be selected.

- 2. Highlight the appropriate CTF export type for the key stage you wish to create a CTF for.
- 3. Click Select Select

| 1 | Export Type                                                             |
|---|-------------------------------------------------------------------------|
| ļ | General                                                                 |
| 1 | Phonics Test Results                                                    |
| 1 | KS1                                                                     |
| 1 | KS1 excluding Tests and Tasks                                           |
| 1 | KS2                                                                     |
| 1 | Early Years Foundation Stage data (FSP)                                 |
| ţ | CME - Leavers                                                           |
| ļ | CME - Joiners                                                           |
| 1 | Phonics Test Results (For Summer Term 2022 Retake Screening Check Only) |
|   |                                                                         |

| 1 Student Options |            |   |      |                               |        | lask de studente |   |                        |
|-------------------|------------|---|------|-------------------------------|--------|------------------|---|------------------------|
| Effective Date    | 12/05/2022 | 5 | View | Current and Leavers this year | $\sim$ | already exported | ¥ | \$<br>Refresh Students |
|                   |            |   |      |                               |        |                  |   |                        |

If including Leavers, (Phonics 1 & 2)

- click on View and change it to Current and Leavers this year
- Enter a tick into **Include students already exported**
- Click Refresh

The Export CTF (General) screen will be displayed

| Export CTF (General)      |                 |                                            |   |                  |   |              |   | <u>با</u> ھ |
|---------------------------|-----------------|--------------------------------------------|---|------------------|---|--------------|---|-------------|
| 1 Data to be Exported 2 S | Student Options | 3 Students 4 Exception Log                 |   |                  |   |              |   |             |
| 1 Data to be Exported     |                 |                                            |   |                  |   |              |   |             |
| Student Basic Details     | V               | Student Address                            | V | Student Contacts | ¥ | Looked After | V |             |
| SEN Information           | V               | Assessment Data<br>Include KS1 Tasks/Tests | X | School History   | V |              |   |             |
| Attendance Summary        |                 | Programme of Study(PoS)<br>Assessments     | ¥ | FSM History      | ¥ |              |   |             |

It might be useful for selection, if you click on the header Year Group, to put into Year Group order

| 2 | Students      |                   |                    |         |           |               |                      |                      |                    |   |
|---|---------------|-------------------|--------------------|---------|-----------|---------------|----------------------|----------------------|--------------------|---|
|   | UPN           | Preferred Surname | Preferred Forename | Reg G 👳 | Year G. 🖵 | Year Taught 💂 | Previous Destination | Destination LA/Other | Destination School | * |
|   | K823200110081 | Adams             | Laura              | 2JB     | 2         | 2             |                      |                      |                    |   |
|   | Z823200110082 | Amnar             | Tarak              | 2JB     | 2         | 2             |                      |                      |                    | = |
|   | Z823200110053 | Astwick           | Gwenneth           | 2JB     | 2         | 2             |                      |                      |                    |   |

Any leavers will then be displayed at the top of the list and will have brackets around the **Reg/Year** and **Year Taught in** 

| 3 | Students      |                   |                    |           |          |               |                      |                      |                    |   |
|---|---------------|-------------------|--------------------|-----------|----------|---------------|----------------------|----------------------|--------------------|---|
|   | UPN           | Preferred Surname | Preferred Forename | Reg Grp 🔍 | Year / 🤍 | Year Taught 🔍 | Previous Destination | Destination LA/Other | Destination School | ^ |
| þ | V823299920025 | Caster            | Adam               | (2GH)     | (2)      | (2)           |                      |                      |                    |   |

To multi select

1. Find the first child in the year group you are looking for. Click on the required cell for the first child in the list, then hold down the **SHIFT** key and scroll down using the scroll bar to the right of the screen and select the last child in the list.

**NB**: If pupils have been included in the CTF and should not have been, simply hold down the **CTRL** key and deselect those pupils not required.

2. From the drop-down menu under **Destination School** select the Destination the CTF is going to:

Check the table below under **School Name** to assist you in selecting the correct destination.

| Key Stage      | School Name      | LA  | Establishment No. |
|----------------|------------------|-----|-------------------|
| EYFS           | Foundation Stage | 937 | FFFF              |
| Key Stage1     | Key Stage        | 937 | КККК              |
| Phonics Year 1 | Phonics          | 937 | PPPP              |
| Phonics Year 2 | Phonics Retakes  | 937 | RRRR              |

Once selected, the **Destination School** column will now be populated with the **School Name** selected.

| uucii a       |                   |                    |       |        |             |                      |                      |                    |
|---------------|-------------------|--------------------|-------|--------|-------------|----------------------|----------------------|--------------------|
| UPN           | Preferred Surname | Preferred Forename | Reg 🖵 | Year 🖵 | Year Taug 💂 | Previous Destination | Destination LA/Other | Destination School |
| P823299911021 | Akeman            | Rebecca            | 2JB   | 2      | 2           | Green Abbey          |                      | Key Stage 937KKKK  |
| D823299911022 | Arkell            | lsis               | 2JB   | 2      | 2           | Green Abbey          |                      | Key Stage 937KKKK  |
| T823299911023 | Astoni            | Sonya              | 2JB   | 2      | 2           | Green Abbey          |                      | Key Stage 937KKKK  |
| J823200110061 | Astwick           | Wills              | 2JB   | 2      | 2           | Green Abbey          |                      | Key Stage 937KKKK  |
| G823299911024 | Baker             | Fiona              | 2JB   | 2      | 2           | Green Abbey          |                      | Key Stage 937KKKK  |

#### To include pupils who have left (Phonics 1 & 2)

- **3.** scroll to the top of the list and leaver/s, if any, should be displayed at the top of the list for selection. You will need to select the appropriate pupils and include them in the **Destination School** drop down menu.
- 4. The pupils you have already selected will be remembered. *All pupils must be in the same file.*

| 3: | students      |                   |                    |       |        |             |                      |                      |                    |   |
|----|---------------|-------------------|--------------------|-------|--------|-------------|----------------------|----------------------|--------------------|---|
|    | UPN           | Preferred Surname | Preferred Forename | Reg 🖵 | Year 🖵 | Year Taug 💂 | Previous Destination | Destination LA/Other | Destination School | ^ |
|    | P823299911021 | Akeman            | Rebecca            | 2JB   | 2      | 2           | Green Abbey          |                      | Key Stage 937KKKK  |   |
|    | D823299911022 | Arkell            | lsis               | 2JB   | 2      | 2           | Green Abbey          |                      | Key Stage 937KKKK  | = |
|    | T823299911023 | Astoni            | Sonya              | 2JB   | 2      | 2           | Green Abbey          |                      | Key Stage 937KKKK  | ſ |
|    | J823200110061 | Astwick           | Wills              | 2JB   | 2      | 2           | Green Abbey          |                      | Key Stage 937KKKK  |   |
| I  | G823299911024 | Baker             | Fiona              | 2JB   | 2      | 2           | Green Abbey          |                      | Key Stage 937KKKK  |   |

5. Once all of your selections have been made click Export CTF

| UPN           | Preferred Surname | Preferred Forename | Reg G 🖵 | Year G. 🚽 | Year Taught 💂 | Previous Destination | Destination LA/Other | Destination School |
|---------------|-------------------|--------------------|---------|-----------|---------------|----------------------|----------------------|--------------------|
| K823200110081 | Adams             | Laura              | 2JB     | 2         | 2             |                      |                      | Key Stage 937KKKK  |
| Z823200110082 | Amnar             | Tarak              | 2JB     | 2         | 2             |                      |                      |                    |
| Z823200110053 | Astwick           | Gwenneth           | 2JB     | 2         | 2             |                      |                      | Key Stage 937KKKK  |
| N823200110083 | Bond              | Steve              | 2JB     | 2         | 2             |                      |                      | Key Stage 937KKKK  |
| P823200110045 | Cameron           | Zara               | 2GH     | 2         | 2             |                      |                      |                    |
| C823200110084 | Carter            | Hannah             | 2JB     | 2         | 2             |                      |                      | Key Stage 937KKKK  |
| R823200110085 | Churchill         | Martin             | 2JB     | 2         | 2             |                      |                      | Key Stage 937KKKK  |
| F823200110086 | Cookson           | Harry              | 2JB     | 2         | 2             |                      |                      | Key Stage 937KKKK  |
| /823200110087 | Cosenza           | Isabella           | 2JB     | 2         | 2             |                      |                      | Key Stage 937KKKK  |
| J823200110088 | Defeo             | Lorenzo            | 2JB     | 2         | 2             |                      |                      | Key Stage 937KKKK  |
| Y823200110089 | Dennis            | Tommy              | 2GH     | 2         | 2             |                      |                      | Key Stage 937KKKK  |
| J823200110090 | Dixon             | Stephanie          | 2JB     | 2         | 2             |                      |                      | Key Stage 937KKKK  |

The next screen refers to addresses and can be ignored, click on Yes

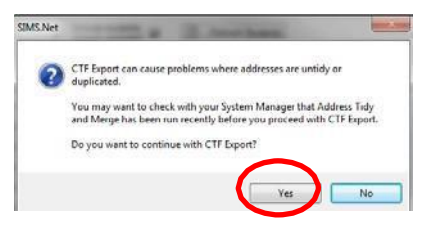

Creation of the CTF could take some time, once it is complete a CTF file number will appear on screen. Make a note of this number; you will need it to find your file when sending your results.

| 8232999_CTF_937 | KKKK_001.xml |
|-----------------|--------------|
|                 |              |

The CTF number is generated according to the following rules: LADFEN\_CTF\_937kkkk.xxx.xml LA = Local Authority = School DfE no. xxx = version number.

If you are required to re-submit the CTF, ensure that you include <u>all</u> pupils in the CTF and that you upload the latest version.

6. Check Number of students in file and Number of students processed match, check Number of students not exported is **0**. If there are any problems please address the issues. In particular, even if all the pupils have all exported check the full details to check that Assessment data is not missing.

Example of an Exception Log for Key Stage 1

|               |                   | ber of students process | sed: 5 | Number o      | f students not exported:             |                         |   |         |
|---------------|-------------------|-------------------------|--------|---------------|--------------------------------------|-------------------------|---|---------|
| JPN           | Preferred ourname | Preferred Forename      | Gender | Date of Birth | Error Description                    | File Name               | - | Save    |
| P823299911021 | Akeman            | Rebecca                 | F      | 18/09/2007    | No ENG Results exported since ther   | 8232999_CTF_937KKKK_001 |   | 🖨 Print |
| P823299911021 | Akeman            | Rebecca                 | F      | 18/09/2007    | No ENG Results exported since ther   | 8232999_CTF_937KKKK_001 | E |         |
| P823299911021 | Akeman            | Rebecca                 | F      | 18/09/2007    | No ENG Results exported since ther   | 8232999_CTF_937KKKK_001 |   |         |
| P823299911021 | Akeman            | Rebecca                 | F      | 18/09/2007    | No ENG Results exported since ther   | 8232999_CTF_937KKKK_001 |   |         |
| P823299911021 | Akeman            | Rebecca                 | F      | 18/09/2007    | Attendance data not exported as miss | 8232999_CTF_937KKKK_001 |   |         |
| 0823299911022 | Arkell            | lsis                    | F      | 02/12/2007    | No ENG Results exported since ther   | 8232999_CTF_937KKKK_001 |   |         |
| 0823299911022 | Arkell            | Isis                    | F      | 02/12/2007    | No ENG Results exported since ther   | 8232999_CTF_937KKKK_001 |   |         |
| 0823299911022 | Arkell            | Isis                    | F      | 02/12/2007    | No ENG Results exported since ther   | 8232999_CTF_937KKKK_001 |   |         |
| 0823299911022 | Arkell            | Isis                    | F      | 02/12/2007    | No ENG Results exported since ther   | 8232999 CTF 937KKKK 001 | * |         |

#### 7. Hover over an Error Description to view any missing data information

| Error Description                    | File Name                              | *                   | Save                              |
|--------------------------------------|----------------------------------------|---------------------|-----------------------------------|
| No ENG Results exported since ther   | 8232999 CTF_937KKKK_001                |                     | 🗃 Print                           |
| No ENG Results exported since ther   | 8232999_CTF_937KKKK_001                | =                   |                                   |
| No ENG. Results expected since ther  | 8232999_CTE_927KKKK_001                |                     |                                   |
| No ENG Results exported since ther   | 8232999_CTF_937KKKK_001                |                     |                                   |
| Attendance data not experted as miss | 8232399_CTF_937KKKK_001                |                     |                                   |
| Attendance data not exported as n    | nissing marks found for the year 2014. | Prease update the a | ttendance marks and export again. |

Don't worry about other data not exported eg Attendance, it's not needed for this return.

If there are any **Assessment Results missing**, schools will need to return to the marksheet, enter missing results, recalculate, save then resend the CTFs until you do not get any missing result errors. **Don't forget the marksheet will need verification by Class Teacher** and Head Teacher

#### **NB**: Phonics Year 2 pupils (Resits):

Ensure you make the correct selections, **not all** Year 2 pupils will have taken the resits therefore only those taking resits should be included in the CTF

**NB:** There is no need to re upload your **Phonics results once the threshold result has** been released.

## Exporting & Uploading EYFS/Phonics & KS1 to the LA How to upload your school returns securely to the Local Authority

- Open up your internet browser / internet explorer and type <u>http://apps.warwickshire.gov.uk/SchoolUpload</u> into the address bar.
- 2) You will be presented with a log in page. Click on 'Sign in with a trusted provider'.

| Log in                          |   |  |
|---------------------------------|---|--|
| Sign in with a trusted provider | 4 |  |

3) Enter your details - your <u>registered</u> email address and password. *If you do not know your* registered e-mail address please email <u>businessintelligence@warwickshire.gov.uk</u> requesting your school upload details:

| You need to sign in or sign up before continuing.                                                         |
|----------------------------------------------------------------------------------------------------|
| WCC Schools Identity Provider                                                                             |
| Password                                                                                                  |
| Sign in<br>Register                                                                                       |
| Forgot your password?<br>Didn't receive confirmation instructions?<br>Didn't receive unlock instructions? |

If you have forgotten your password, click the link 'Forgot your password?' and you will receive an email to reset your password.

4) Once logged in the following 'Returns' screen will then display. Click on the '**Upload**' button for the return that you need to send to the Local Authority

| Returns<br>History<br>2015/16<br>2014/15 | for XXXXX                                | Primary | School      |               |               | \      |  |  |  |  |  |  |
|------------------------------------------|------------------------------------------|---------|-------------|---------------|---------------|--------|--|--|--|--|--|--|
|                                          | School Census                            |         |             |               |               |        |  |  |  |  |  |  |
|                                          | Return Name                              | F       | leturn Date | Deadline Date | Status        | Upload |  |  |  |  |  |  |
| :014/15                                  | School Census 2 - May (Summer)           | 2       | 1/05/2015   | 22/05/2015    | Not submitted | Upload |  |  |  |  |  |  |
|                                          | Primary Phase Assessments                |         |             |               |               |        |  |  |  |  |  |  |
|                                          | Return Name                              |         | Return Date | Deadline Date | Status        | Upload |  |  |  |  |  |  |
|                                          | EYFSP - Early Years Foundation Stage Pro | ofile   | 15/06/2015  | 19/06/2015    | Not submitted | Upload |  |  |  |  |  |  |
|                                          | Phonics - Year 1                         |         | 15/06/2015  | 26/06/2015    | Not submitted | Upload |  |  |  |  |  |  |
|                                          | Phonics - Year 2 recheck                 |         | 15/06/2015  | 26/06/2015    | Not submitted | Upload |  |  |  |  |  |  |
|                                          | Key Stage 1                              |         | 15/06/2015  | 25/06/2015    | Not submitted | Upload |  |  |  |  |  |  |

5) Select the 'Choose File' button and navigate to where you have saved your file.

| Upload File                                                                      |
|----------------------------------------------------------------------------------|
| File to upload                                                                   |
| Choose File No file chosen                                                       |
| Select the file to upload for 'School Census 2 - May (Summer)' ( filename should |
| Upload Cancel                                                                    |

The file path will then show in the File box. Select the file and *Click Upload*.

6) The status will then display the filename. This indicates that your file has been transferred successfully. (Note: this may be instantaneous or it may take up to a minute to appear, depending on the speed of your interpret connection)

| File uploaded succes                      | ssfully.                 |              |               |                   |               | ×      |
|-------------------------------------------|--------------------------|--------------|---------------|-------------------|---------------|--------|
|                                           |                          | School       |               |                   | Logout        |        |
| xxxxxx                                    | Primary S                | chool Return | s for 2014    |                   |               |        |
| School Census                             |                          |              |               | ↓                 |               |        |
| Return Name                               |                          | Return Date  | Deadline Date | Status            |               | Upload |
| School Census 2 - May (Summer) 21/05/2015 |                          |              | 22/05/2015    | 937XXXX_SC2_937LL | Upload        |        |
| Primary Phase A                           | Assessments              |              |               |                   |               |        |
| Return Name                               |                          |              | Return Date   | Deadline Date     | Status        | Upload |
| EYFSP - Early Years                       | Foundation Stage Profile |              | 15/06/2015    | 19/06/2015        | Not submitted | Upload |
| Phonics - Year 1                          |                          |              | 15/06/2015    | 26/06/2015        | Not submitted | Upload |

7) You have successfully completed the file upload process. You can now log out using the 'log out' button and close the website.

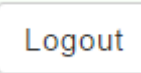